# 引き算アフィリ

# レントラックスの副サイト登録・ 提携申請・ アフィリエイトリンク取得

1 Copyright 株式会社アリウープ, All Rights Reserved.

## 目次

| ■はじめ | ΞΞ                 | 3 |
|------|--------------------|---|
| ■レント | ラックスでの副サイトの登録方法    | 4 |
| (1)  | PCサイトの登録           | 6 |
| (2)  | スマホサイトの登録          | 8 |
| ■レント | ラックスの提携申請          | 1 |
| ■レント | ラックスのアフィリエイトリンク取得1 | 2 |
| (1)  | PCサイト用1            | 3 |
| (2)  | スマホサイト用            | 9 |

はじめに

このマニュアルを読む前に先に下記マニュアルをご覧ください。 ⇒ K3-201: サイト作成手順. pdf

尚、レントラックスでは、 初めてのサイト作成時と、2回目以降のサイト作成時では、 手順が異なります。

以下の通りの流れで、進めていきましょう。

くはじめてレントラックスでサイトを作成する場合>

<u>副サイト登録</u> ↓ アフィリエイトリンク取得」

<2サイト目以降の場合>

<u>アフィリエイトリンク取得</u>

## ■レントラックスでの副サイトの登録方法

今回は、僕が作成した以下のサイトを例に、 副サイトの登録方法を説明していきます。

サイト名:プリウスの査定をするならコチラ PCサイトのURL:<u>http://taiki-ppc.info/001\_car\_ikatsu/index.html</u> スマホサイトのURL:<u>http://taiki-ppc.info/001\_car\_ikatsu/index\_s.html</u>

あなたが副サイトを登録するときは、 ご自身で作成したサイトの情報を登録してくださいね。

間違っても、上記に記載されている僕のサイトを **"あなたのサイトとして"**登録しないでくださいね。

尚、レントラックスでは、 はじめてサイトを作成したときしか副サイト登録を行ないません。

厳密に言うと、サイト作成の度に行なうべきなのかもしれませんが、 少しでも効率化させるために、そのような手順にしています。

したがって、2サイト目以降は副サイト登録しませんから、 以下のページへ進みましょう。

⇒ ■レントラックスのアフィリエイトリンク取得

それでは、副サイト登録を行ないます。

## 【1】

まず、下記のURLからレントラックスへアクセスしてください。

#### ▼レントラックス

https://manage.rentracks.jp/manage/login

## 【2】

ログイン情報を入力し「ログイン」をクリックします。

|                 | Partners | ;           |
|-----------------|----------|-------------|
| MAIL ADDRESS    |          |             |
| taikiiguchi@gma | ail.com  |             |
| PASSWORD        |          |             |
|                 | •        |             |
|                 | sign in  |             |
|                 |          |             |
|                 |          | パスワードをお忘れの方 |

## (1) PCサイトの登録

まずは、PCサイトを登録します。

#### [3]

「登録情報管理」をクリックします。

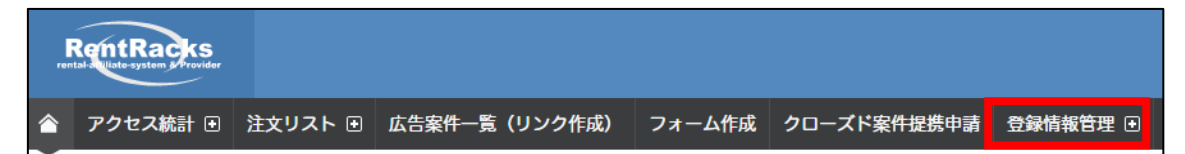

#### 【4】

次に「サイト登録」をクリックします。

| ren | RentRacks<br>tal-auliate-system & rovider |         |            |        |       |            |         |         |        | 7* (2)    |
|-----|-------------------------------------------|---------|------------|--------|-------|------------|---------|---------|--------|-----------|
|     | アクセス統計 🗉                                  | 注文リスト 🗈 | 広告案件一覧(リンク | 作成) ファ | ォーム作成 | クローズド案件提携申 | 調 登録情報管 | 理 🗉 お問い | い合わせ 商 | 標違反揭載通報窓口 |
| サ   | イト登録                                      |         |            | 運営者情報  | 發管理 通 | 知メールアドレス管理 | 口座情報管理  | サイト管理   | サイト一覧  | サイト登録     |

[5]

<u>あなたのサイトの情報</u>を入力します。

- サイト名称:サイトのタイトルを入力します。
   (サイト名の前に[PC]と入力すると管理しやすい)
- ② サイトURL: <u>PCサイト</u>のURLを入力します。
- ③ 報告機能:「個別設定適用」を選択する。
- ④ 「サイト情報を登録する」をクリックします。

| サイト名称      | 必須 | [PC]プリウスの査定をするならコチラ                             |
|------------|----|-------------------------------------------------|
| サイトURL     | 必須 | http://taiki-ppc.info/001_car_ikatsu/index.html |
| 報告機能       |    | 全無効 全有効 個別設定適用                                  |
| サイト情報を登録する |    |                                                 |

※上記の入力情報は記入例です。

あなたが入力する際は、あなたのサイトの情報を入力してください。

#### [6]

正常に登録が完了したら、下記のようなページが表示されます。 これでPCサイトの副サイト登録は完了です。

| サイト登録                                            |                              | 運営者情報管理              | 通知メールアドレス |
|--------------------------------------------------|------------------------------|----------------------|-----------|
| <ul> <li>GUIDE</li> <li>登録処理を完了致しました。</li> </ul> |                              |                      |           |
| サイト名称 必須                                         | [PC]プリウスの査定をする               | ふならコチラ               |           |
| サイトURL 必須                                        | http://taiki-ppc.info/001_ca | ır_ikatsu/index.html |           |
| 報告機能                                             | 全無効全有效                       | 物 🕜 個別設定i            | 商用        |

## (2) スマホサイトの登録

次に、スマホサイトも登録します。

「サイト名称」「サイトURL」の内容が異なるだけで、 基本的な操作手順は、これまでと同じです。

### 【7】

画面右上にある「サイト登録」をクリックします。

| 登録情報管理 🖯 | お問い合わせ | さ商標違反 | 揭載通報窓口 | お知らせ | 他社サ | ービス紹介 |      |
|----------|--------|-------|--------|------|-----|-------|------|
| 口座情報管理   | サイト管理  | サイト一覧 | サイト登録  | パスワー | ド管理 | メールアド | レス管理 |
|          |        |       |        |      |     |       |      |
|          |        |       |        |      |     |       |      |
|          |        |       |        |      |     |       |      |

[8]

<u>あなたのサイトの情報</u>を入力します。

- サイト名称:サイトのタイトルを入力します。
   (サイト名の前に[スマホ]と入力すると管理しやすい)
- ② サイトURL: <u>スマホサイト</u>のURLを入力します。
- ③ 報告機能:「個別設定適用」を選択する。
- ④ 「サイト情報を登録する」をクリックします。

| (<br>サイト名称<br>必須 | 〕<br>[スマホ]プリウスの査定をするならコチラ                         |
|------------------|---------------------------------------------------|
| サイトURL 必須        | http://taiki-ppc.info/001_car_ikatsu/index_s.html |
| 報告機能             | 全無効 全有効 ④ 個別設定適用                                  |
| 4<br>サイト情報を登録する  |                                                   |

#### [9]

正常に登録が完了したら、下記のようなページが表示されます。 これで、スマホサイトの副サイト登録は完了です。

| サイト登録                                            | 運営者情報管理 通知メー                                      |
|--------------------------------------------------|---------------------------------------------------|
| <ul> <li>GUIDE</li> <li>登録処理を完了致しました。</li> </ul> |                                                   |
|                                                  |                                                   |
| サイト名称 必須                                         | [スマホ]プリウスの査定をするならコチラ                              |
| サイトURL 必須                                        | http://taiki-ppc.info/001_car_ikatsu/index_s.html |
| 報告機能                                             | 全無効 全有効 🖌 個別設定適用                                  |

#### 【10】

次に、画面右上の「サイトー覧」をクリックします。

| 登録情報管理 🗉 | お問い合わせ | 商標違反排 | 局載通報窓口 | お知らせ | 他社サ | ービス紹介 |      |
|----------|--------|-------|--------|------|-----|-------|------|
| 口座情報管理   | サイト管理  | サイト一覧 | サイト登録  | パスワー | ド管理 | メールアド | レス管理 |
|          |        |       |        |      |     |       |      |
|          |        |       |        |      |     |       |      |
|          |        |       |        |      |     |       |      |

## 【11】

#### PC・スマホサイトを登録するとこのような形になります。

| 214349 | [PC]プリウスの査定をするならコチラ  | http://taiki-ppc.info/001_car_ikatsu/index.html   | 個別設定適用 |
|--------|----------------------|---------------------------------------------------|--------|
| 214350 | [スマホ]プリウスの査定をするならコチラ | http://taiki-ppc.info/001_car_ikatsu/index_s.html | 個別設定適用 |

(こちらはサイト一覧の画面です)

これで副サイト登録は完了です。

## ■レントラックスの提携申請

レントラックスでは提携申請が必要ありません。 ですから、すぐにアフィリエイトを開始することができます。

一部、「クローズド案件」という商品があります。

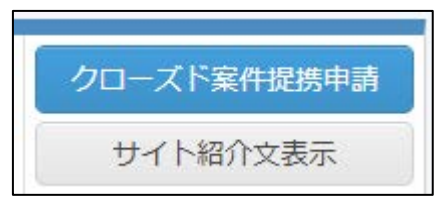

こちらの商品に関しては、「提携申請」が必要になりますので、 「クローズド案件提携申請」タブから提携申請をしてください。

| ren         | RentRacks |         |               |        |             |   |
|-------------|-----------|---------|---------------|--------|-------------|---|
|             | アクセス統計 🗉  | 注文リスト 🗉 | 広告案件一覧(リンク作成) | フォーム作成 | クローズド案件提携申請 | 登 |
| クローズド案件提携申請 |           |         |               |        |             |   |

## ■レントラックスのアフィリエイトリンク取得

次に、アフィリエイトリンクを取得する方法について解説します。

ここからは、「王道用サイト置き場」で使った

「記事/商品名(実際に商品名が入力されたもの).txt」を使いますので 事前に準備しておきましょう。

「記事/商品名(実際に商品名が入力されたもの).txt」の、 アフィリエイトリンク蘭は、まだ未入力ですね。 ここに今からアフィリエイトリンクを記入していきます。

| 87<br>88 | ★P C用アフィリエイトリンク★↓<br>・案件 1↓ |
|----------|-----------------------------|
| 89       | 4                           |
| 90       | ↓                           |
| 91       | ・案件2↓                       |
| 92       | ↓                           |
| 93       | ↓<br> • 安// ○               |
| 94<br>05 | <sup>-</sup> -⊋  † 3 ↓      |
| 96       | *<br>.L                     |
| 97       | ★スマホ用アフィリエイトリンク★↓           |
| 98       | ●案件1↓                       |
| 99       | ↓<br>↓                      |
| 100      | ↓<br>                       |
| 101      | • 案件2↓                      |
| 102      | ↓<br> .                     |
| 103      | ↓<br> •安姓っ」                 |
| 105      |                             |
| 1.00     | Ŧ                           |

注意点として、「案件1」「案件2」「案件3」、 それぞれの案件をしっかりと把握しておいてください。

分かりやすいように、下記のようにしておくとミスがなくなりますね。

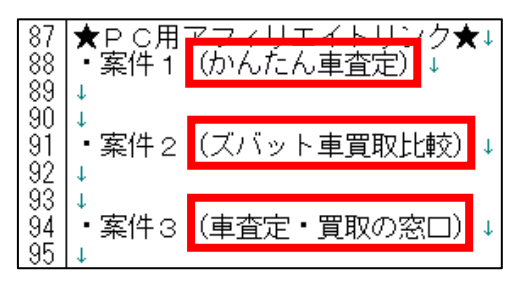

12 Copyright 株式会社アリウープ, All Rights Reserved.

さて、それではまずはPCサイト用のアフィリエイトリンクを取得します。

## PCサイト用

#### [12]

「広告案件一覧(リンク作成)」をクリックします。

| ren | RentRacks |         |               |        |      |
|-----|-----------|---------|---------------|--------|------|
|     | アクセス統計 🗉  | 注文リスト 🗉 | 広告案件一覧(リンク作成) | フォーム作成 | クローズ |
| 広   | 告案件一覧     | (リンク作   | 乍成)           |        |      |

#### [13]

レントラックスでは「対象カテゴリ」の選択と、

「キーワード」での検索を組み合わせることで案件(商品)を検索できます。

|               | アクセス統計 🗉 | 注文リスト 🗉  | 広告案件一覧(リンク作成) | フォーム作成 | クローズド案件提携申請 | 登録情報管理 🗉 | お問い合わせ | 商植 |
|---------------|----------|----------|---------------|--------|-------------|----------|--------|----|
| 広告案件一覧(リンク作成) |          |          |               |        |             |          |        |    |
|               |          |          |               |        |             |          |        |    |
| 3             | 対象力テゴリ   | すべてのカテゴリ | _             |        |             | •        |        |    |
|               | キーワード検索  | (、かんたん車査 | 定             |        |             |          | 検索     |    |

#### 【14】

アフィリエイトリンクを取得したい案件の横にある 「テキスト広告」ボタンをクリックします。

| 内分かト         05/2         ひたいこうはままとりユニビ         デオスト広告         デオスト広告         デオスト広告         デオスト広告           広告王         394         株式会社エイチームライフスタイル         第25年、2015         11.14%         CIB<         第25件 400円         サイト協介文表示           データ         第25章         80.44%         CVB         11.14%         CIB         0.88%         EEC         400円 |             |                  |          |          | <拡;     | 大表示>   |       | 画       | 像広告    |          |
|----------------------------------------------------------------------------------------------------|-------------|------------------|----------|----------|---------|--------|-------|---------|--------|----------|
| プロダクト         通数/Constraint/Order         デキスト広告           報酬用線         申込走額         報酬損         3,600 円         発送有効制度         45日間         開放時有効制度         60日間         デキスト広告           店車主         394         株式会社エイチームライフスタイル         ビー         サイト協介文表示         サイト協介文表示                                                                                | 7—少<br>食素条件 | 玉絵里<br>1179知道 対応 | ● 80.44% | 3/2      | 11.14%  | 518    | 0.88% | EPS     | ● 400円 |          |
| プロダクト         ロウムことの調加にといっこと           朝鮮所服         申込左調         朝新順         3,600 円         条統有効期限         45日間         両肋時有効期限         60 日間                                                                                                    | 広告主         | 394              | 株式会社エイチー | ムライフスタイル |         |        |       |         |        | サイト紹介文表示 |
|                                                                                                    | プロダクト       | 487<br>4430形態    | 中込定額     | 明例創      | 3,600 円 | 承認有效期間 | 45日間  | 而訪時有効期限 | 60 日間  | テキスト広告   |

メール広告

サイト紹介文表示

## 【15】

対象サイトで、 先程登録した「PC用サイト」が選択されていることを確認します。

| プロダクト       | 687                                   | かんたん車査定力             | 〕イド          |  |  |  |   |     |
|-------------|---------------------------------------|----------------------|--------------|--|--|--|---|-----|
| 広告主         | 394                                   | 394 株式会社エイチームライフスタイル |              |  |  |  |   |     |
| GUIDE       |                                       |                      |              |  |  |  |   |     |
| 1. 対象サイトから、 | 広告を掲載するサイ                             | トを選択してくださ            | <i>.</i> ۱., |  |  |  |   |     |
| 2. 広告原稿のリング | 2. 広告原稿のリンクコードを選択してください。              |                      |              |  |  |  |   |     |
| 最初に「        | ↓ ↓ ↓ ↓ ↓ ↓ ↓ ↓ ↓ ↓ ↓ ↓ ↓ ↓ ↓ ↓ ↓ ↓ ↓ |                      |              |  |  |  |   |     |
| 対象サイト       | [PC]プリウスの査定を                          | <u>£</u> するならコチラ     |              |  |  |  | • | 再表示 |

#### ※選択されていなけれは、をクリックして選び直してください。

| (上) 最初に |                      |  |  |  |  |  |
|---------|----------------------|--|--|--|--|--|
| 対象サイト   | [スマホ]プリウスの査定をするならコチラ |  |  |  |  |  |
|         | 「スマホ」プリウスの査定をするならコチラ |  |  |  |  |  |
|         | [PC]プリウスの査定をするならコチラ  |  |  |  |  |  |

「PC用サイト」が表示されている事を確認して、 「再表示」をクリックします。

| ↓ 最初に |                     |     |  |  |  |  |
|-------|---------------------|-----|--|--|--|--|
| 対象サイト | [PC]プリウスの査定をするならコチラ | 再表示 |  |  |  |  |

#### 【16】

さまざまなタイプのアフィリエイトリンクが表示されますので、 使用したいアフィリエイトリンクをコピーしましょう。 ※基本的に1番上にあるもので良いです。

「リンクコード」内でキーボードの[CTRL]+[A]を押します。

| 原稿名                    | かんたん事査定ガイド                                                                                                    |
|------------------------|----------------------------------------------------------------------------------------------------|
| リンク先URL                | http://a-satei.com/index.com.htmi?coem=afirentracks                                                                                                    |
| プレビュー                  | かんたん康査定方イド                                                                                                    |
| リンクコード                 | <pre><img border="0" height="1" src="http://www.rentracks.jp/adx/p.gifx?idx=0.18085.214349.394.6878dna=11041" width="1"/><a href="http://www.rentracks.jp/ad&lt;br&gt;x/r.html?idx=0.18085.214349.394.6878dna=11041" target="_blark">かんたん車宣定ガイド</a><br/>コードをバイライト</pre>       |
| リンクコード<br>(HTTPSがにコード) | <pre><ims border="0" height="1" src="https://www.rentracks.jp/adx/p.sifx?idx=0.18085.214349.394.687&amp;dra=11041" width="1"><a href="https://www.rentracks.jp/a dx/r.html?idx=0.18085.214349.394.687&amp;dra=11041" target="_blank">かんた人車査定ガイド</a><br/>コードをハイライト</ims></pre> |

### [CTRL]+[A]

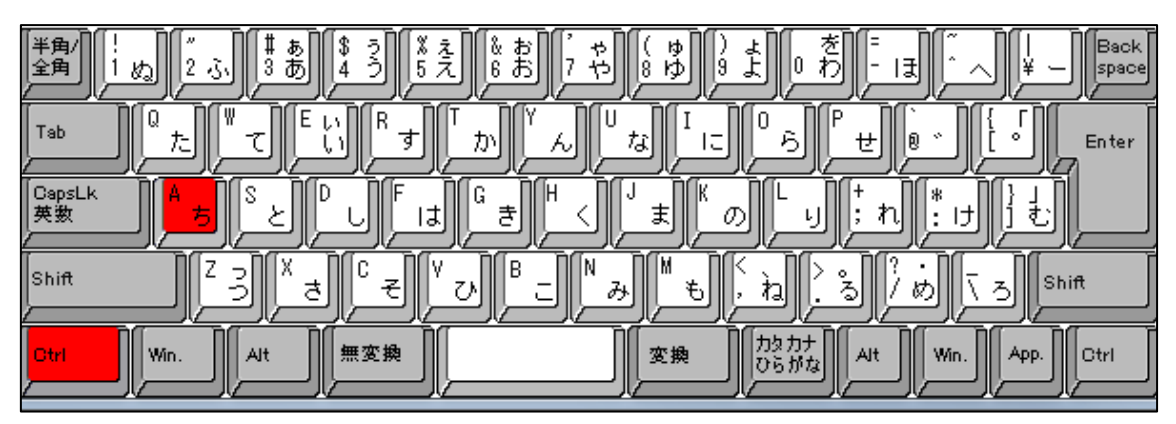

## アフィリエイトリンクの色が反転しますので、 アフィリエイトリンクの上で「右クリック」します。

Kima src="http://www.rentracks.ip/adx/p.aifx?idx=0.18085.214949.394.687&dna=11041" border="0" height="1" width="1">Ka href="http://www.rentracks.ip/ad x/r.html2idx=0.18085.214349.394.687&dna=11041" target="\_blank">かんたん車査定ガイド</a>

## 【17】

次に、「コピー(C)」を「左クリック」します。

| <pre>&lt;ims src="http://www.rentra&lt;/pre&gt;</pre> | cks.ip/adx/p.gifx?idx=0 |
|-------------------------------------------------------|-------------------------|
| <u>x/r.html?idx=0.18085.214349</u>                    | 切り取り(T)                 |
|                                                       | ⊐ピ–(C)                  |
|                                                       | 貼り付け(P) <sup>VS</sup>   |
| コードキリノニノト                                             | プレーン テキストとして貼           |
|                                                       | すべて選択(A)                |

#### 【18】

#### コピーしたアフィリエイトリンクを「記事/商品名.txt」の

「★PC用アフィリエイトリンク★・案件1」の欄に貼り付けます。

87 ★P C用アフィリエイトリンク★↓ 88 ・案件 1 (かんたん車査定) ↓ 89 <img src= <u>http://www.rentracks.jp/adx/p.gifx?idx=0.18085.214349.394.687&dna=11041</u>" border="0" height="1" width="1">↓ 90 <im src= <u>http://www.rentracks.jp/adx/p.gifx?idx=0.18085.214349.394.687&dna=11041</u>" target="0" height="1" width="1">↓ 91 <im src= http://www.rentracks.jp/adx/r.html?idx=0.18085.214349.394.687&dna=11041

#### 【19】

実際に必要な部分は図の青く反転している部分(<a href="から後ろの部分) なので、それ以外の部分を削除します。

|87| ★PC用アフィリエイトリンク★↓ |88| ・案件1(かんたん車査定)↓ |89| <img src="http://www.rentracks.jp/adx/p.gifx?idx=0.18085.214349.394.687&dna=11041" border="0" height="1" width="1">↓ |90| <a href="http://www.rentracks.jp/adx/r.html?idx=0.18085.214349.394.687&dna=11041" target="0" height="1" width="1">↓

#### 【20】

最終的にこのような形になればOKです。

87 ★PC用アフィリエイトリンク★↓ 88 ・案件1(かんたん車査定)↓ 89 <u>http://www.rentracks.jp/adx/r.html?idx=0.18085.214349.394.687&dna=11041</u>↓ 90 ↓

※実際にこのURLをコピーして、販売ページにアクセスできるかどうか、 確認してみましょう。

これで、PCサイト用アフィリエイトリンクを取得することができました。

## (2) スマホサイト用

次にスマホサイト用のアフィリエイトリンクを取得します。

まず、スマホサイト用の登録サイトを選択し、

「再表示」ボタンをクリックします。

| 対象サイト | [PC]プリウスの査定をするならコチラ                        | 再表示 |  |  |  |  |
|-------|--------------------------------------------|-----|--|--|--|--|
|       | 【スマホブリウスの査定をするならコチラ<br> PC プリウスの査定をするならコチラ |     |  |  |  |  |

あとは、PCサイト用のときと同じ手順(【14】~【17】)で スマホ用のアフィリエイトリンクを取得してください。

コピーしたアフィリエイトリンクを「記事/商品名.txt」の

「★スマホ用アフィリエイトリンク★・案件1」の欄に貼り付けます。

97 ★スマホ用アフィリエイトリンク★↓ 98 ・案件1 (かんたん車査定) ↓ 99 <img src="http://www.rentracks.jp/adx/p.gifx?idx=0.18085.214350.394.687&dna=11041" border="0" height="1" width="1">↓ 100 <a href="http://www.rentracks.jp/adx/r.html?idx=0.18085.214350.394.687&dna=11041" target="0" height="1" width="1">↓ 101 ↓↓

#### 【21】

実際に必要な部分は図の青く反転している部分(<a href="から後ろの部分)なので、それ以外の部分を削除します。

97 |★スマホ用アフィリエイトリンク★↓ 98 ・案件1(かんたん車査定)↓ 99 <img src="http://www.rentracks.jp/adx/p.gifx?idx=0.18085.214350.394.687&dna=11041" border="0" height="1" width="1">↓ 100 |<a href="<mark>http://www.rentracks.jp/adx/r.html?idx=0.18085.214350.394.687&dna=11041</mark>" target="0" height="1" width="1">↓ 101 | ↓

#### [22]

#### 最終的にこのような形になればOKです。

97 ★スマホ用アフィリエイトリンク★↓ 98 ・案件 1 (かんたん車査定)↓ 99 <u>http://www.rentracks.jp/adx/r.html?idx=0.18085.214350.394.687&dna=11041</u>↓ 100 ↓

※実際にこのURLをコピーして、販売ページにアクセスできるかどうか、 確認してみましょう。

これでアフィリエイトリンクの取得は完了です。

ただし、まだ残り2案件分の

アフィリエイトリンクが取得できていませんね。

取得方法は、これまでの手順と同じです。

最終的には下記のように、

全ての商品のアフィリエイトリンクを取得していればOKです。

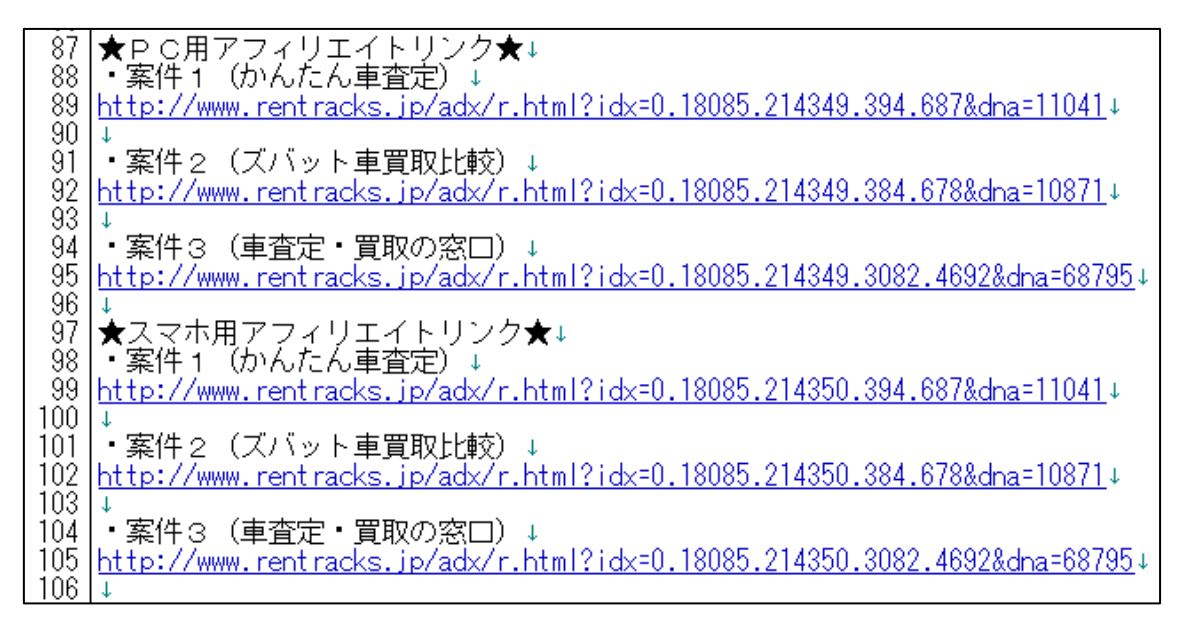

既に副サイト登録は済んでいますから、 以下のページから進めていけば大丈夫ですよ。 ⇒ ■レントラックスのアフィリエイトリンク取得

尚、今回はたまたま【案件1】~【案件3】まで、 全て同じASP(レントラックス)でした。

しかし、ASPを統一させる必要はありませんから、 他のASPからアフィリリンクを取得しても問題ありません。

例えば、「【案件2】だけレントラックスに存在しない」などという場合には、 必然的に他のASPを混ぜることになるでしょう。 その場合は、該当ASPの管理画面へ移動し、

「副サイト登録」→「提携申請」→「アフィリエイトリンク取得」

という流れで進めましょう。

これでレントラックスの解説は終わりです。 お疲れ様でした!